## Paramétrage de la passerelle Durr Dental :

Tutoriel disponible en vidéo sur Youtube

| Etano 1 ·       | a passerelle et le logiciel de gestion doivent être lancés  |  |
|-----------------|-------------------------------------------------------------|--|
| <u>Elape I.</u> | a passerelle et le logiciel de gestion doivent ette lances. |  |

| 💋 JULIE:W                      |                                                                                                    |
|--------------------------------|----------------------------------------------------------------------------------------------------|
| Cabinet Fiche Imprimer Valider | Gestion Utilitaires Actualités Quitter ?                                                                                       |
| 1: Dr. Julie DEMO              | Lundi 18 Avril 2016                                                                                                    |
| Nouveau Modifier               | Mr. CONTROLE Panoramique Cab 1                                                                                                 |
|                                | Né(e) le 01/01/1950 Age N° SS 1 50 01 Assuré 1 00001                                                                           |
|                                | Alerte                                                                                                    |
| Eamillo 🗸                      | Patient         Payeur         Correspondants         A.M.O.         Droits         A.M.C.         Bibliothèque         CV lue |
| I amine                        | Nom usuel                                                                                                    |
| 🗢 💮                            | ► Eéminin Afficher solde                                                                                                    |
| Bouche Soins                   | Profession                                                                                                    |
| 🍝 🚯                            | JulieTab Sms 😭                                                                                                    |
| Imagerie <u>D</u> evis         | 93220 GAGNY SMS sms                                                                                                    |
|                                | @ E-Mail web sms @                                                                                                    |
| Intolérances Ordonnance        | Premier soin Premier soin Plan de traitement                                                                                   |
| 0                              | Dernier soin Lettre adressée le                                                                                                |
| Télétrans. F. Soins            | Dernier devis imprimé Dernier détartrage                                                                                       |
|                                | Dernier devis validé Prochains RDV                                                                                             |
|                                | Observations du prochain RDV :                                                                                                 |
| Courrier Observ                | Bubrique 2 Masquer                                                                                                    |
| () ()                          | Publique 2                                                                                                    |
| Agenda Acompte                 | Tourie deits                                                                                                    |
|                                |                                                                                                    |
|                                |                                                                                                    |

**<u>Etape 2 :</u>** Sur le logo de la passerelle (s'il n'apparaît pas par dessus le logiciel de gestion aller dans la barre des tâches à coté de l'heure) et faites un clic droit de souris pour faire apparaître le menu ci dessous :

|    | Afficher la barre principale |            |
|----|------------------------------|------------|
|    | Editer le profil             | Celopper   |
|    | <u>C</u> hoix du profil      | Coleaner   |
|    | <u>P</u> aramètres           |            |
| _  | C <u>h</u> oix du language   | -          |
|    | Aide                         |            |
|    | De Patient Bridge            | Corbeille  |
|    | Quitter                      | 20:31      |
| 88 |                              | 18/04/2016 |

Puis cliquer sur « Editer le profil » pour faire apparaître la fenêtre de paramétrage.

**Etape 3 :** Cliquer sur les cibles Duis déplacer la souris jusqu'à l'information recherchée. Utiliser d'abord la cible en haut à gauche pour identifier la zone contenant les informations du patient.

| Application source<br>Reconnais ance de fenêtre      | Configuration des champ | os    |               |          |                      |
|------------------------------------------------------|-------------------------|-------|---------------|----------|----------------------|
| 0 de 0                                               | Deux champs d'entrée    | pourl | es no 💌       | -        | -                    |
| Classe de fenêtre                                    | 1. Nom                  |       | (pas assigné) | Ð        | 1                    |
|                                                      | 2. Prénom               |       | (pas assigné) | <b>A</b> | 1                    |
| Titre de fenêtre                                     | 3 Date de naissance     |       | (pas assigné) |          | Format de la date    |
| Méthode de comparaison                               | 4 Numéro de dossier     |       | (pas assigné) |          | dd/mm/yyyyy          |
| est ignoré.                                          | 5 Localité              |       | (pas assigné) |          |                      |
| Expression comparative                               | 6 Rue                   |       | (pas assigné) |          |                      |
|                                                      | 7 Télénhone             |       | (pas assigné) |          | 4                    |
| Numéro d'ordre 🔲 🚺                                   | 8. Titre                |       | (pas assigné) |          | 1                    |
| Le formulaire n'est pas                              | Présentation du sexe :  |       | Champ simple  |          | 1                    |
| Trouver formulaire                                   | 9. Sexe                 |       | (nas assigné) |          | 1 ~                  |
| 1                                                    | 1                       |       | (             |          | 0                    |
| Options supplémentaires Afficher la Prévisualisation | 10. Code postal         |       | (pas assigné) | •        | j • 🗆                |
| pplication cible                                     | <u></u>                 |       |               |          |                      |
| Cible d'exportation                                  | Dues DBS1//N            |       |               |          | Affinher los détaits |

Un cadre apparaît autour des informations ciblées :

| JULIE:W                                                                 | _ @ ×                                      |
|-------------------------------------------------------------------------|--------------------------------------------|
| Cabinet Fiche Imprimer Valider Gestion Utilitaires Actualités Quitter ? |                                            |
| 1: Dr. Julie DEMO                                                       | Lundi 18 Avril 2016                        |
| Nouveau Modifier Mr. CONTROLE                                           | Panoramique Cab 1                          |
| Age N° SS 150 Age N° SS 150                                             | 001Assuré 1 00001                          |
| Alerte                                                                  | Clic droit pour<br>modifier                |
| Famile Patient Payeur Correspondants A.M.O.                             | Droits A.M.C. Bibliothèque CV lue          |
| Nom usuel                                                               | ► <u>M</u> asculin Afficher solde  Patient |
|                                                                         | ⊳ <u>E</u> éminin Afficher solde 🍞         |
| Bouche Soins                                                            | Profession                                 |
| JulieTab 🛛                                                              | sms 😭                                      |
| Imagerie Devis 93220 GAGNY                                              | SmS sms                                    |
| 🗳 🚯 @ E-Mail                                                            | web 👷 sms 😰                                |
| Intolérances Ordonnance Premier soin                                    | En traitement Plan de traitement           |
| O Dernier soin                                                          | Lettre adressée le le                      |
| Télétrans. F. Soins Dernier devis imprimé                               | Dernier détartrage                         |
| Dernier devis validé                                                    | Prochains RDV                              |
| Courrier Observ Rubrique 1 Masqu                                        |                                            |
| Rubrique 2 Obser                                                        | rvations                                   |
| Agenda Acompte                                                          | Teinte dents                               |
|                                                                         |                                            |
|                                                                         |                                            |

Effectuer la même opération pour chaque champ recherché, afin d'obtenir toutes les informations : Attention au numéro de dossier (voir la note à la fin du document)

| : Dr. Julie DEMO                  |                                                                                                    |                                                                                                    |                                                                                                  |                                               | L                                                                                                    | undi 18 Av     | /ril 2016                   |
|-----------------------------------|----------------------------------------------------------------------------------------------------|----------------------------------------------------------------------------------------------------|--------------------------------------------------------------------------------------------------|-----------------------------------------------|----------------------------------------------------------------------------------------------------|----------------|-----------------------------|
| Nouveau Modifier                  |                                                                                                    | LE                                                                                                    | Pa                                                                                               | noramique                                     |                                                                                                    | Cab 1          | 2                           |
| <u> </u>                          |                                                                                                    | 50 A                                                                                                    | ge N 33 1 30 01                                                                                  | )!<br>                                        | Assure                                                                                                    | 00001          | Clic droit pour<br>modifier |
| Patient Bridge : Editer le profil |                                                                                                    |                                                                                                    |                                                                                                  |                                               | bliothèque                                                                                                   | CV lu          | e                           |
|                                   | Configuration des champer<br>Deux champs d'entrée po<br>1. Nom<br>2. Prénom<br>3. Date de naissance<br>4. Numéro de dossier<br>5. Localité<br>6. Rue<br>7. Téléphone<br>8. Tirre<br>Présentation du sexe :<br>9. Sexe | V CONTROLE<br>Panoramique<br>OT/01/1950<br>(pas assigné)<br>(pas assigné)<br>(pas assigné)<br>(pas assigné)<br>(pas assigné) | ⊕<br>⊕<br>0<br>0<br>0<br>0<br>0<br>0<br>0<br>0<br>0<br>0<br>0<br>0<br>0<br>0<br>0<br>0<br>0<br>0 | Format de la date<br>dd/MM/yyyy<br>01/01/1950 | Allicier s<br>patient<br>Afficher s<br>famille<br>s<br>s<br>s<br>s<br>s<br>s<br>s<br>c<br>nt<br>Dernier déta | Plan de traite | ement                       |
| Options supplémentaires           | 10. Code postal                                                                                                    | (pas assigné)                                                                                                    | $\oplus$                                                                                         | Ŷ                                             |                                                                                                    |                | *                           |
| oplication cible                  |                                                                                                    |                                                                                                    |                                                                                                  | 10                                            |                                                                                                    |                |                             |
| Cible d'exportation               | Duerr DBSWIN                                                                                                    |                                                                                                    | ✓ 100 100                                                                                        | Afficher les détails                          | ] [                                                                                                    |                |                             |

**Etape 4 :** Cliquer sur le symbole de la passerelle Patient Bridge puis vérifier que les informations correspondent bien à la fiche patient :

🗕 🔀

| Patient Bridge : Aper | çu 🛛 🔀                         |
|-----------------------|--------------------------------|
| Données du patient    |                                |
| Nom                   |                                |
| Prénom                | Panoramique                    |
| Date de naissance     | 01.01.1950                     |
| Numéro de dossier     | 00001                          |
| Localité              |                                |
| Rue                   |                                |
| Téléphone             |                                |
| Titre                 |                                |
| Sexe                  | 🔲 Unknown 🔽                    |
| Code postal           |                                |
|                       | Ne plus afficher cette fenêtre |
| Editer le profil      | OK Annuler                     |

**<u>Etape 5 :</u>** Vérifier que les informations du patient apparaissent bien en haut de la fenêtre d'imagerie :

|                        | ree C                                                                                                    | abinet                            | : Cabin                         | et              | 00001                                                                                              | L, CONT                                                                                            | ROLE De                                                         | ental, I                         | Panorar            | nique l                          | Duerr,                     | 01/01/ | 1950                    |                         |                |   |     |
|------------------------|----------------------------------------------------------------------------------------------------|-----------------------------------|---------------------------------|-----------------|----------------------------------------------------------------------------------------------------|----------------------------------------------------------------------------------------------------|-----------------------------------------------------------------|----------------------------------|--------------------|----------------------------------|----------------------------|--------|-------------------------|-------------------------|----------------|---|-----|
| Patient Traiter O      | Ptions C                                                                                                    | ontrole<br>adiograp               | is Aid                          |                 | Ne Ne                                                                                              | égatosco                                                                                           | ope                                                             |                                  |                    |                                  |                            |        |                         |                         |                |   |     |
| ABCDE<br>N° de fichier | FG                                                                                                    | HI                                | J K<br>Der                      | (L<br>itiste h  | M N<br>nabitu                                                                                      | l O<br>el                                                                                          | PQ                                                              | RS                               | ST                 | UV                               | ' <b>W</b>                 | XY     |                         | 6                       |                |   |     |
|                        |                                                                                                    |                                   |                                 |                 | Titr                                                                                               | re                                                                                                 |                                                                 |                                  |                    |                                  |                            |        |                         |                         |                |   |     |
| Brônom                 | ental                                                                                                    |                                   |                                 |                 | Da                                                                                                 | to pair                                                                                            | cconco                                                          |                                  | Sovo               |                                  |                            |        |                         |                         |                |   |     |
| Panoramique D          | Juerr                                                                                                    |                                   |                                 |                 | 01,                                                                                                | /01/195                                                                                            | 50                                                              | Ì                                | Jeve               |                                  |                            |        |                         |                         |                |   |     |
| N°,Rue                 |                                                                                                    |                                   |                                 |                 | Co                                                                                                 | de po                                                                                              | stal                                                            |                                  | Ville              |                                  |                            |        |                         |                         |                |   |     |
|                        |                                                                                                    |                                   |                                 |                 |                                                                                                    |                                                                                                    |                                                                 |                                  |                    |                                  |                            |        |                         |                         |                |   |     |
| N° de téléphone        | 1                                                                                                    |                                   | Fax                             |                 |                                                                                                    |                                                                                                    |                                                                 |                                  |                    |                                  |                            |        |                         |                         |                |   |     |
| T-1.0                  |                                                                                                    |                                   | E                               | -11             |                                                                                                    |                                                                                                    |                                                                 |                                  |                    |                                  |                            |        |                         |                         |                |   |     |
| lei. Z                 |                                                                                                    |                                   | Ema                             | 311             |                                                                                                    |                                                                                                    |                                                                 |                                  |                    |                                  |                            |        |                         |                         |                |   |     |
| al                     |                                                                                                    |                                   |                                 |                 |                                                                                                    |                                                                                                    |                                                                 |                                  |                    |                                  |                            |        |                         |                         |                |   |     |
| E (0)                  |                                                                                                    | -                                 | (0)                             |                 |                                                                                                    |                                                                                                    | 3)                                                              |                                  | G                  | (0)                              |                            |        | <b>T</b> (              | 0)                      |                |   |     |
|                        |                                                                                                    |                                   |                                 |                 |                                                                                                    | -                                                                                                  |                                                                 |                                  | -                  |                                  |                            |        |                         |                         |                |   |     |
| Vidéa non              |                                                                                                    |                                   |                                 |                 |                                                                                                    |                                                                                                    |                                                                 |                                  |                    |                                  |                            |        |                         |                         |                |   |     |
| Vidéo non              | défini                                                                                                    | 40                                | 45                              |                 | 42                                                                                                 | 42                                                                                                 |                                                                 | 24                               | 22                 | 22                               | 24                         | 75     | 20                      | 27                      | 20             |   |     |
| Vidéo non              | défini<br>18 17                                                                                                 | 16                                | 15                              | 14              | 13                                                                                                 | 12                                                                                                 | 11                                                              | 21                               | 22                 | 23                               | 24                         | 25     | 26                      | 27                      | 28             |   |     |
| Video non              | défini<br>18 17<br>14 28<br>17<br>17<br>18<br>17<br>17                                                          |                                   | 15<br><b>A</b>                  |                 | 13<br>••••••••••••••••••••••••••••••••••••                                                         | 12                                                                                                 | 11<br>                                                          | 21                               | 22                 | 23                               | 24                         | 25     |                         | 27                      | 28             |   |     |
| Vidéo non              | defini<br>18 17<br>29<br>9<br>9<br>9<br>9<br>9<br>9<br>9<br>9<br>9<br>9<br>9<br>9<br>9<br>9<br>9<br>9<br>9<br>9 | 16<br>16<br>17<br>46<br>nts vidéo | 15<br>A<br>Q<br>45<br>o intraor | 14<br>44<br>9ux | 13<br><b>1</b><br><b>1</b><br><b>1</b><br><b>1</b><br><b>1</b><br><b>1</b><br><b>1</b><br><b>1</b> | 12<br>12<br>1<br>12<br>12<br>12<br>12<br>12<br>12<br>12<br>1                                       | 11<br>11<br>1<br>1<br>1<br>1<br>1<br>1<br>1<br>1<br>1<br>1<br>1 | 21<br><b>1</b><br><b>1</b><br>31 | 22<br>4<br>7<br>32 | 23<br><b>4</b><br><b>7</b><br>33 | 24<br>14<br>14<br>19<br>34 | 25     | 26<br>8<br>9<br>9<br>36 | 27<br>8<br>9<br>9<br>37 | 28<br>28<br>38 |   |     |
| Video non              | defini<br>18 17<br>28 28<br>18 47<br>nregistremen                                                               | 16<br>8<br>9<br>46<br>nts vidéo   | 15<br>A<br>U<br>45<br>o intraor | 14<br>44<br>aux | 13<br><b>1</b><br><b>1</b><br><b>1</b><br><b>1</b><br><b>1</b><br><b>1</b><br><b>1</b><br><b>1</b> | 12<br><b>1</b><br><b>1</b><br><b>1</b><br><b>1</b><br><b>1</b><br><b>1</b><br><b>1</b><br><b>1</b> | 11<br>11<br>1<br>1<br>1<br>1<br>1<br>1<br>1<br>1<br>1<br>1<br>1 | 21<br><b>1</b><br><b>1</b><br>31 | 22<br>             | 23<br>6<br>7<br>33               | 24<br>24<br>9<br>34        | 25     | 26                      | 27                      | 28             | v | × ( |

Dans le cas ci-dessus, le logiciel Durr Dental n'étant pas activé, des informations ont été rajoutées au nom et au prénom. Si votre logiciel est activé, ces informations supplémentaires n'apparaîtrons pas.

## Attention :

S'il s'agit d'un reparamétrage de la passerelle, <u>pensez à vérifier plusieurs fiches patients</u> afin d'être sur et certain que les informations capturées sur le logiciel de gestion sont bien paramétrées. Notamment, le numéro de dossier, car sur certains logiciels de gestion (dont Julie), il existe deux numéros utilisables.

Merci d'avoir suivi ce tutoriel et à bientôt.